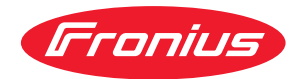

# Operating Instructions

**ROB I/O** 

**DE** Bedienungsanleitung

**EN** Operating Instructions

**FR** Instructions de service

# Inhaltsverzeichnis

| Kurzbeschreibung                            | 4  |
|---------------------------------------------|----|
| Sicherheit                                  | 4  |
| Allgemeines                                 | 4  |
| Digitale Eingänge und Ausgänge              | 4  |
| Prozessdatenbreite                          | 4  |
| Eingangssignale vom Roboter zur Stromquelle | 5  |
| Ausgangssignale vom Roboter zur Stromquelle | 6  |
| ROB I/O konfigurieren                       | 6  |
| Gerätespezifische Merkmale                  | 8  |
| Allgemeines                                 | 10 |
| Gerätespezifische Merkmale                  | 10 |
| Gerätekonzept                               | 10 |
| Montage ROB I/O                             | 11 |
| Sicherheit                                  | 11 |
| ROB I/O durch Montage-Bohrungen befestigen  | 11 |
| ROB I/O an Hutschiene befestigen            | 11 |
| Technische Daten                            | 13 |
| Versorgung (über das Local-Net)             | 13 |
| Digitale Eingänge                           | 13 |
| Digitale Ausgänge                           | 14 |

# Kurzbeschreibung

| Sicherheit               | ⚠ WARNUNG!                                                                                                    |
|--------------------------|----------------------------------------------------------------------------------------------------|
|                          | <ul> <li>Gefahr durch Fehlbedienung und fehlerhaft durchgeführte Arbeiten.</li> <li>Schwere Personen- und Sachschäden können die Folge sein.</li> <li>Alle in diesem Dokument beschriebenen Arbeiten und Funktionen dürfen nur von technisch geschultem Fachpersonal ausgeführt werden.</li> <li>Dieses Dokument vollständig lesen und verstehen.</li> <li>Sämtliche Sicherheitsvorschriften und Benutzerdokumentationen dieses Gerätes und aller Systemkomponenten lesen und verstehen.</li> </ul> |
|                          |                                                                                                    |
| Allgemeines              | Die Feldbus-Erweiterung ROB I/O dient zur Erweiterung des Signalumfanges für<br>den Interbus 2 MB. ROB I/O stellt zusätzliche externe Signale am Interbus zur<br>Verfügung.                                                                                                    |
|                          | Zur Verbindung mit der Automatensteuerung verfügt ROB I/O über einen vorge-<br>fertigten Kabelbaum. Steuerungsseitig ist der Kabelbaum mit einer Lusterklem-<br>me vorkonfektioniert.                                                                                                    |
|                          | HINWEIS!                                                                                                    |
|                          | Zur Vermeidung von Störungen darf die Leitungslänge, zwischen ROB I/O und<br>der Steuerung, 1,5 m nicht überschreiten.                                                                                                    |
|                          |                                                                                                    |
|                          |                                                                                                    |
| Digitale<br>Fingänge und | 🖄 WARNUNG!                                                                                                    |
| Ausgänge                 | Gefahr eines Elektroschocks.                                                                                                    |
|                          | <ul> <li>Mit der Feldbus-Erweiterung ROB I/O dürfen keine netzbehafteten Kompo-<br/>nenten gesteuert werden.</li> </ul>                                                                                                    |
|                          | Es sind 4 digitale Eingangssignale und 2 digitale Ausgangssignale verfügbar.                                                                                                    |
|                          | Die digitalen Eingänge und Ausgänge sind galvanisch getrennt                                                                                                    |
|                          | <ul> <li>Gegensettig</li> <li>Gegenüber dem LocalNet und dem Schweißpotential</li> <li>Für einen maximalen Spannungsunterschied von 100 V</li> </ul>                                                                                                    |
| Prozessdaten-<br>breite  | ROB I/O erhöht die Prozessdatenbreite des Interbus 2 MB von 96 Bit auf 112 Bit.<br>Aufgrund der erweiterten Prozessdatenbreite sind am Interbus 2 MB zusätzliche<br>Eingangs- und Ausgangssignale verfügbar.                                                                                                    |
|                          | <ul> <li>WICHTIG! Eine Erweiterung der Prozessdatenbreite findet nur statt:</li> <li>Wenn ROB I/O vor dem Einschalten der Versorgungsspannung an die Interbus-Steuerung der Stromquelle angeschlossen wurde</li> <li>Sobald ROB I/O vom System erkannt wird</li> </ul>                                                                                                    |

Nachfolgende Tabellen zeigen eine Auflistung der

-

- Standard-Signale für den Interbus 2 MB (in grauer Schrift)
- Zusätzlich von ROB I/O zur Verfügung gestellte Signale (in schwarzer Schrift)

| Eingangssignale | Lfd. Nr.  | Signalbezeichnung                      | Bereich   | Aktivität              |
|-----------------|-----------|----------------------------------------|-----------|------------------------|
| Stromquelle     | E01       | Schweißen Ein                          | -         | High                   |
|                 | E02       | Roboter bereit                         | -         | High                   |
|                 | E03       | Betriebsarten Bit 0                    | -         | High                   |
|                 | E04       | Betriebsarten Bit 1                    | -         | High                   |
|                 | E05       | Betriebsarten Bit 2                    | -         | High                   |
|                 | E06       | Nicht verwendet                        | -         | -                      |
|                 | E07       | Nicht verwendet                        | -         | -                      |
|                 | E08       | Nicht verwendet                        | -         | -                      |
|                 | E09       | Gas Test                               | -         | High                   |
|                 | E10       | Drahtvorlauf                           | -         | High                   |
|                 | E11       | Drahtrücklauf                          | -         | High                   |
|                 | E12       | Quellenstörung quittieren              | -         | High                   |
|                 | E13       | Positionssuchen                        | -         | High                   |
|                 | E14       | Schweißbrenner ausblasen               | -         | High                   |
|                 | E15       | Nicht verwendet                        | -         | _                      |
|                 | E16       | Nicht verwendet                        | -         | _                      |
|                 | E17 - E24 | Job-Nummer                             | 0 - 99    | -                      |
|                 | E25 - E31 | Programmnummer                         | 0 - 127   | -                      |
|                 | E32       | Schweiß-Simulation                     | -         | High                   |
|                 | E33 - E48 | Sollwert-Leistung                      | 0 - 65535 | 0 - 100 %              |
|                 | E49 - E64 | Sollwert<br>Lichtbogen-Längenkorrektur | 0 - 65535 | -30 bis +30 %          |
|                 | E65 - E72 | Sollwert Dynamik /<br>Puls-Korrektur   | 0 - 255   | -5 bis +5 %            |
|                 | E73 - E80 | Sollwert Drahtrückbrand                | 0 - 255   | -200 ms bis<br>+200 ms |
|                 | E81 - E96 | Nicht verwendet                        | -         | -                      |
|                 | E97       | Input 1                                | -         | -                      |
|                 | E98       | Input 2                                | -         | -                      |
|                 | E99       | Input 3                                | -         | -                      |
|                 | E100      | Input 4                                | -         | -                      |

\_\_\_\_

#### Ausgangssignale vom Roboter zur Stromquelle

| Lfd. Nr.  | Signalbezeichnung                        | Bereich   | Aktivität  |
|-----------|------------------------------------------|-----------|------------|
| A01       | Stromfluss-Signal<br>(Lichtbogen stabil) | -         | High       |
| A02       | Limit-Signal (nur RCU 5000i)             | -         | -          |
| A03       | Prozess aktiv                            | -         | High       |
| A04       | Hauptstrom-Signal                        | -         | High       |
| A05       | Kollisionsschutz<br>Schweißbrenner       | -         | High       |
| A06       | Stromquelle bereit                       | -         | High       |
| A07       | Kommunikation bereit                     | -         | High       |
| A08       | Reserve                                  | -         | -          |
| A09       | Error-Nummer Bit 0 (Wert 1)              | -         | High       |
| A10       | Error-Nummer Bit 1 (Wert 2)              | -         | High       |
| A11       | Error-Nummer Bit 2 (Wert 4)              | -         | High       |
| A12       | Error-Nummer Bit 3 (Wert 8)              | -         | High       |
| A13       | Error-Nummer Bit 4 (Wert 16)             | -         | High       |
| A14       | Error-Nummer Bit 5 (Wert 32)             | -         | High       |
| A15       | Error-Nummer Bit 6 (Wert 64)             | -         | High       |
| A16       | Error-Nummer Bit 7 (Wert 128)            | -         | High       |
| A17 - A24 | Nicht verwendet                          | -         | Low        |
| A25       | Drahtfestbrand-Kontrolle                 | -         | High       |
| A26 - A32 | Nicht verwendet                          | -         | -          |
| A33 - A48 | Istwert Schweißspannung                  | 0 - 65535 | 0 - 100 V  |
| A49 - A64 | Istwert-Schweißstrom                     | 0 - 65535 | 0 - 1000 A |
| A65- A72  | Istwert-Motorstrom                       | 0 - 255   | 0 - 5 A    |
|           | Puls-Korrektur                           |           |            |
| A73 - A80 | Nicht verwendet                          | -         | -          |
| A81 - A96 | Istwert-Drahtvorschub                    | 0 - 65535 | 0 - 22 m   |
| A97       | Output 1                                 | -         | 0 - 22 m   |
| A98       | Output 2                                 | -         | -          |

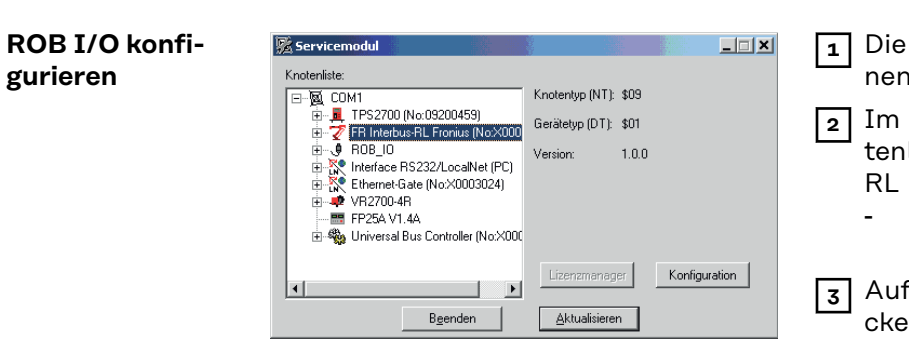

Die Software "Servicemodul" öffnen

Im Fenster "Servicemodul" (Knotenliste) den Eintrag "FR Interbus-RL Fronius …" markieren

- Der Button "Konfiguration" wird aktiv
- Auf den Button "Konfiguration" klicken

Es erscheint das Dialogfenster "Configuration Fieldbus"

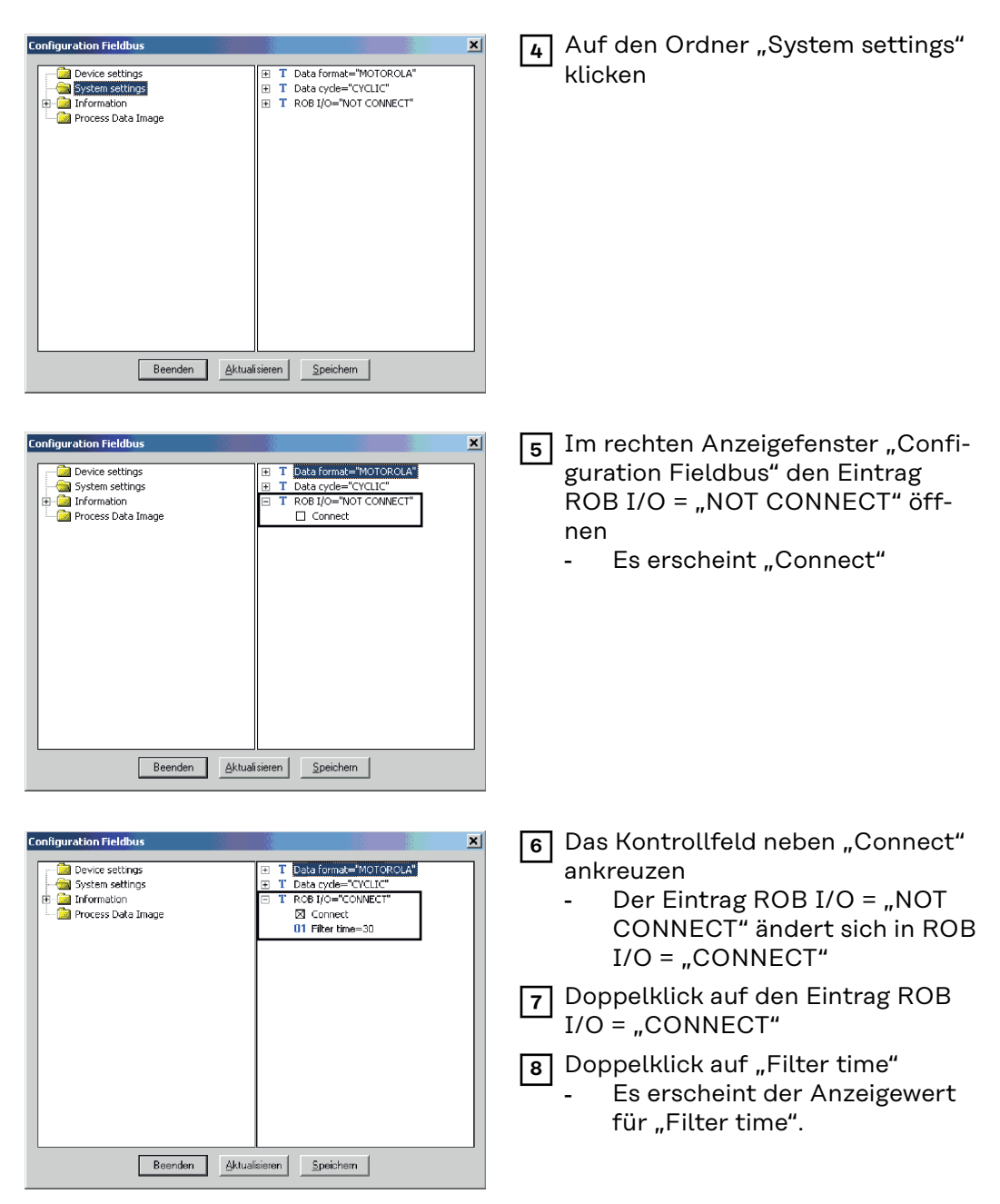

**WICHTIG!** Werksseitig ist "Filter time" auf 30 ms eingestellt. Der Einstellbereich erstreckt sich von 20 bis 200 ms.

#### HINWEIS!

Je höher der Wert desto sicherer, aber auch umso langsamer wird die Signaländerung.

Bei Bedarf, den vorgeschlagenen Wert für "Filter time" ändern.

#### Gerätespezifische Merkmale

#### HINWEIS!

Gilt für Interbus 2 MB Rugged Line, 2 MB Kupfer, FSMA: Die Feldbus-Erweiterung ROB I/O wird erst ab Software-Version UBST 1.00.16 (Bussteuerung) unterstützt. Bei älteren Software-Versionen ist ein Update erforderlich.

Der Anschluss von ROB I/O erfolgt über das 10-polige Verbindungskabel an einen 10-poligen Anschluss LocalNet der digitalen Stromquelle.

Steht kein freier Anschluss LocalNet zur Verfügung, kann der Verteiler LocalNet passiv (4,100,261) verwendet werden (z.B. zwischen Stromquelle und Verbindungsschlauchpaket).

**WICHTIG!** Der Verteiler LocalNet passiv ist in Verbindung mit einem Schweißbrenner TIG JobMaster nicht verwendbar.

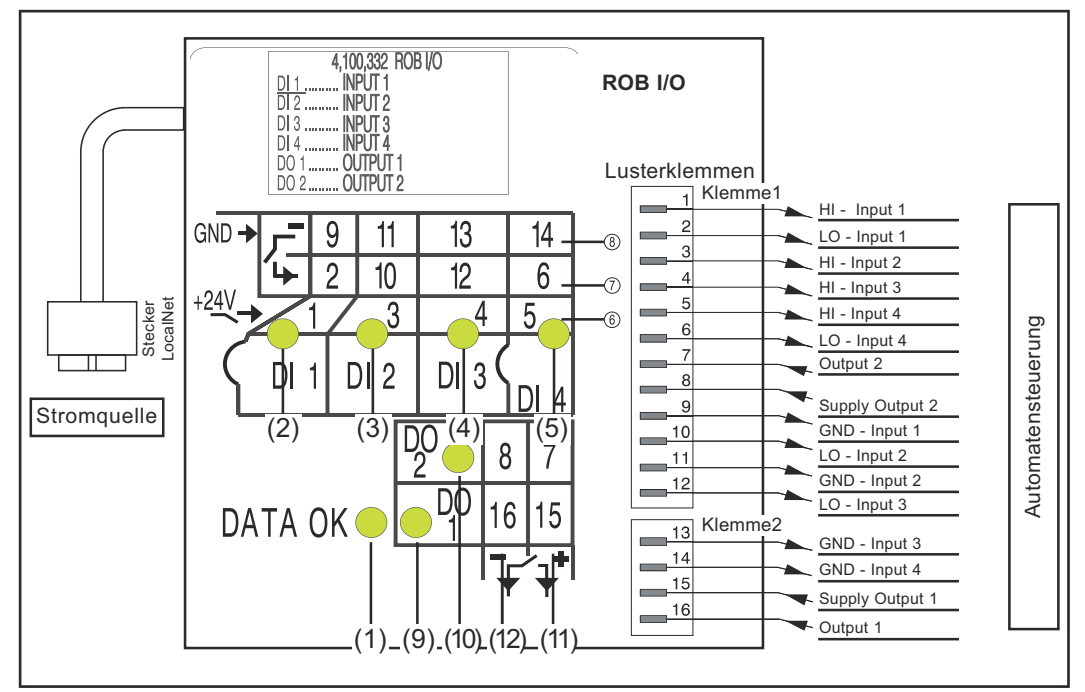

Anzeigen und Anschlüsse an der Feldbus-Systemerweiterung ROB I/O

- (1) Anzeige DATA OK ... leuchtet, wenn ROB I/O am LocalNet angeschlossen und die Feldbus-Steuerung versorgt ist
- (6) Digitale Eingänge (HI), an Klemme 1, mit externer 24 V Ansteuerung

**WICHTIG!** Anstelle der Eingänge (6) können auch die potenzialfreien Eingänge (7) verwendet werden.

- (7) Potenzialfreie digitale Eingänge (LO) an Klemme 1
- (8) Masse (GND) für die High-aktiven digitalen Eingänge (6) oder für die potenzialfreien Eingänge an den Klemmen 1 und 2
- (11) Digitale Ausgänge, an den Klemmen 1 und 2
- (12) Anschlüsse für Versorgung Signalspannung der Digitalen Ausgänge, an den Klemmen 1 und 2

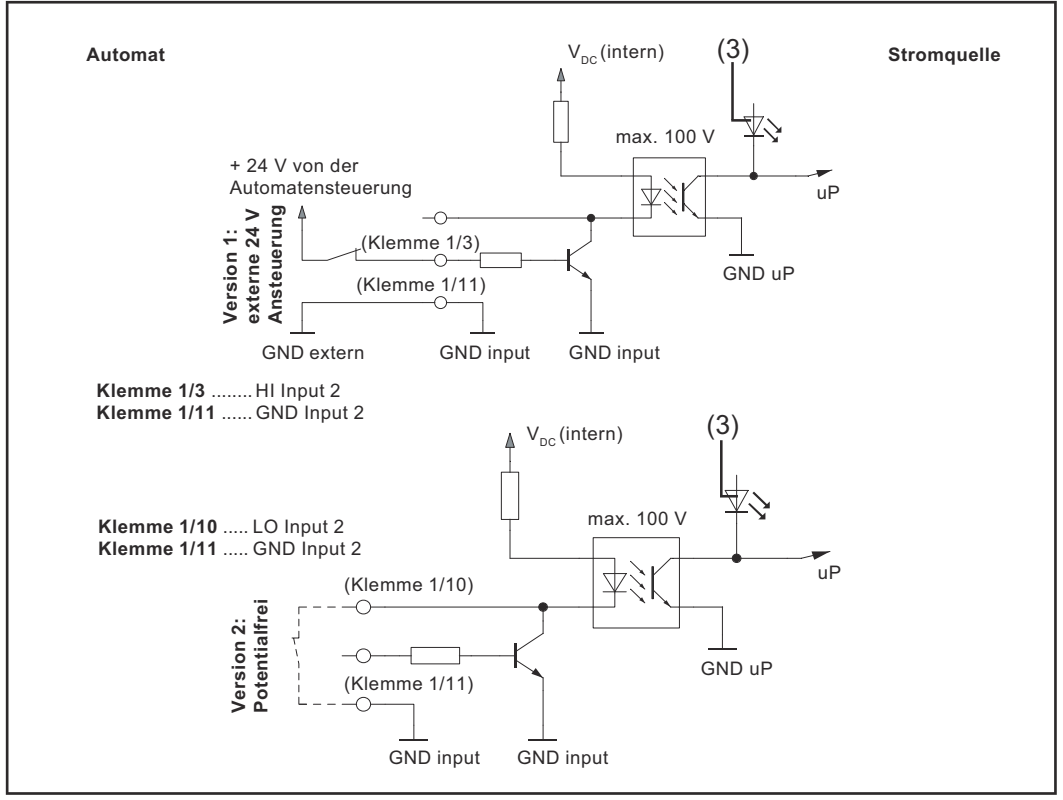

Eingangssignale Feldbus-Erweiterung ROB I/O

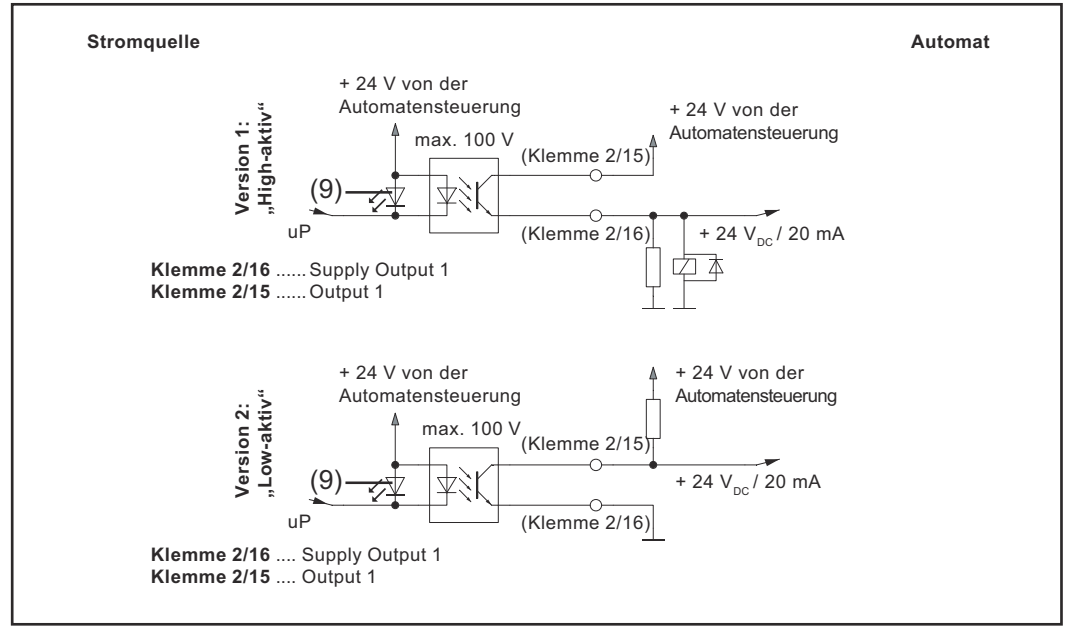

Ausgangssignale Feldbus-Erweiterung ROB I/O

# Allgemeines

Gerätespezifische Merkmale

#### HINWEIS!

Die Feldbus-Erweiterung ROB I/O wird erst ab Software-Version 1.00.16 (Bussteuerung) unterstützt. Bei älteren Software-Versionen ist ein Update erforderlich.

# **Gerätekonzept** ROB I/O ist für den Einbau in einen Schaltschrank geeignet, kann aber praktisch an beliebiger Position montiert werden.

#### Vorteile:

- Verbindung zur Feldbus-Steuerung über standardisierte LocalNet-Schnittstelle
- Kein Umbau der Feldbus-Steuerung notwendig
- Einfacher Austausch der Feldbus-Steuerung
- Einfache Steckverbindungen
- Geringer Verdrahtungsaufwand
- Hohe Störsicherheit bei der Datenübertragung
- Montage kann mittels Hutschienenaufnahme erfolgen

#### HINWEIS!

Der Verteiler LocalNet passiv ist in Verbindung mit einem Schweißbrenner TIG JobMaster nicht verwendbar.

# Montage ROB I/O

#### Sicherheit

#### \Lambda WARNUNG!

Gefahr durch Fehlbedienung und fehlerhaft durchgeführte Arbeiten. Schwere Personen- und Sachschäden können die Folge sein.

- Alle in diesem Dokument beschriebenen Arbeiten und Funktionen d
  ürfen nur von technisch geschultem Fachpersonal ausgef
  ührt werden.
- Dieses Dokument vollständig lesen und verstehen.
- Sämtliche Sicherheitsvorschriften und Benutzerdokumentationen dieses Gerätes und aller Systemkomponenten lesen und verstehen.

ROB I/O durch Montage-Bohrungen befestigen

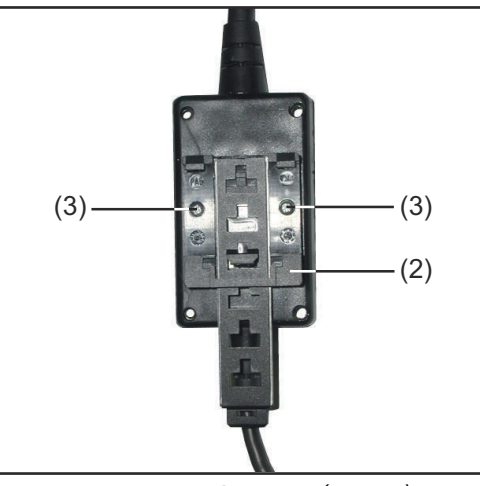

Montage-Bohrungen Ø 4,2 mm (0,17 in.)

**WICHTIG!** Bei Montage des ROB I/O durch die Montage-Bohrungen (1) Folgendes beachten:

- Nur geeignete Schrauben verwenden (Bohrungsdurchmesser Ø 4,2 mm (0,17 in.)
- Immer mit 4 Schrauben gleichmäßig befestigen

#### HINWEIS!

Schrauben nicht zu fest anziehen. Zu hohes Anziehdrehmoment kann das ROB I/O beschädigen oder sogar zum Bruch führen.

max. Anziehdrehmoment 0,4 Nm

#### ROB I/O an Hutschiene befestigen

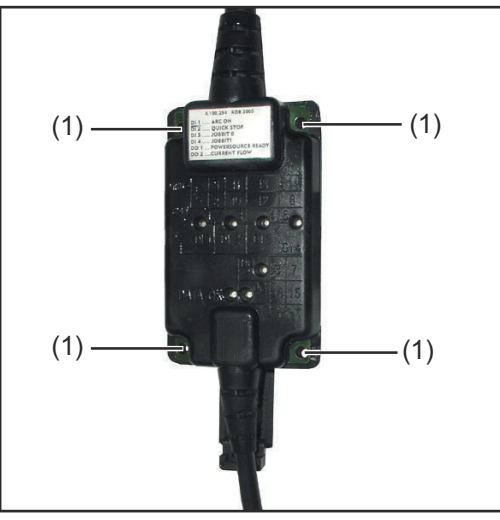

Hutschienenaufnahme an ROB I/O montieren

 Beiliegende Hutschienenaufnahme
 (2) mit 2 Schrauben (3) am Roboter-Interface ROB I/O befestigen.

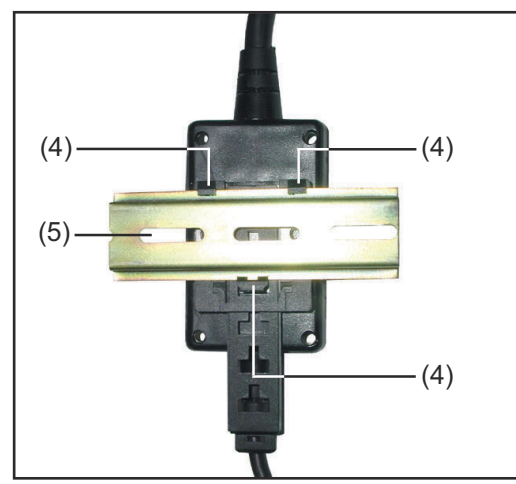

2 Fixiernasen (4) der Hutschienenaufnahme an der Hutschiene (5) einhaken

ROB I/O an Hutschiene befestigen

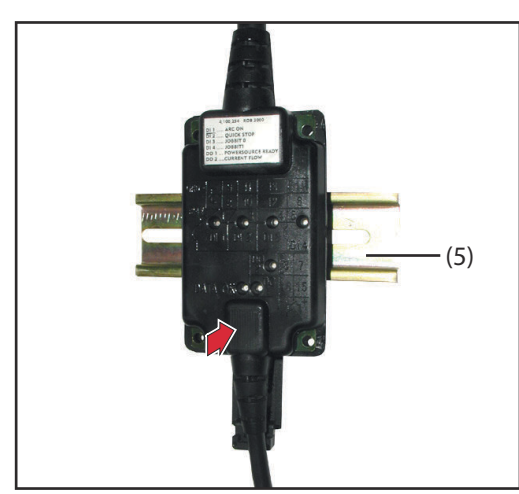

Vorderansicht ROB I/O an Hutschiene

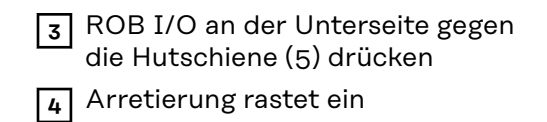

# **Technische Daten**

Versorgung (über das Local-Net)

Digitale Eingänge

|                       | Bedingung                      | minimal     | typisch     | maximal            |
|-----------------------|--------------------------------|-------------|-------------|--------------------|
| Versorgungsspannung   | Dauerbetrieb                   | 15 $V_{DC}$ | 24 $V_{DC}$ | 30 V <sub>DC</sub> |
| Stromaufnahme         | Versorgungs-<br>spannung = 24V | 50 mA       | 100 mA      | 300 mA             |
| Stromaufnahme Standby | Versorgungs-<br>spannung = 24V | 50 mA       | 60 mA       | 80 mA              |

**HINWEIS!** Die angeführten technischen Daten entsprechen dem Stand bei Drucklegung. Änderungen vorbehalten.

|                    | Bedingung                                 | Potentialfrei (LO)                                 | High-aktiv (HI)                                    |
|--------------------|-------------------------------------------|----------------------------------------------------|----------------------------------------------------|
| Uo                 | Eingang unbenutzt, keine<br>Stromaufnahme | 18 V <sub>DC</sub>                                 | o V <sub>DC</sub>                                  |
| U <sub>On</sub>    | Einschaltschwelle                         | 1,2 V <sub>DC</sub>                                | 6,6 V <sub>DC</sub>                                |
| U <sub>Off</sub>   | Ausschaltschwelle                         | 1,25 V <sub>DC</sub>                               | 6,5 V <sub>DC</sub>                                |
| U <sub>Hyst</sub>  | Hysterese                                 | 50 mV                                              | 100 mV                                             |
| I <sub>On</sub>    | Eingangsstrom beim Einschalt-<br>vorgang  | - 10 mA                                            | 330uA                                              |
| C <sub>Input</sub> | Eingangskapazität                         | 47 nF                                              | 47 nF                                              |
| U <sub>Inv</sub>   | falsch gepolte Eingangsspan-<br>nung      | 60 V <sub>DC</sub> (Max.)                          | 60 V <sub>DC</sub> (Max.)                          |
| U <sub>Max</sub>   | Überspannungsschutz Eingang               | 100 V <sub>DC</sub> / 42 V <sub>AC</sub><br>(Max.) | 100 V <sub>DC</sub> / 42<br>V <sub>AC</sub> (Max.) |

**HINWEIS!** Die angeführten technischen Daten entsprechen dem Stand bei Drucklegung. Änderungen vorbehalten.

#### Digitale Ausgänge

|                     | Bedingung                                    | minimal     | typisch                     | maximal                                    |
|---------------------|----------------------------------------------|-------------|-----------------------------|--------------------------------------------|
| Uo                  | zu schaltende Spannung                       |             | 24 $V_{DC}$                 | 42 V <sub>DC</sub>                         |
| I <sub>Shift</sub>  | Schaltstrom                                  | o A         | -                           | 20 mA                                      |
| I <sub>SC</sub>     | Kurzschluss-Strom (dau-<br>erhaft)           |             | 30 mA                       |                                            |
| U <sub>Max</sub>    | Überspannungsschutz                          |             |                             | 60 V <sub>DC</sub> / 42<br>V <sub>AC</sub> |
| U <sub>Invers</sub> | falsch gepolte Ausgangs-<br>spannung         |             |                             | 60 V <sub>DC</sub>                         |
| R <sub>Open</sub>   | Eingangswiderstand bei<br>offenem Ausgang    | 100<br>kOhm |                             |                                            |
| R <sub>On</sub>     | Eingangswiderstand bei<br>aktivem Ausgang    | 8 Ohm       | 10 Ohm                      | 12 Ohm                                     |
| U <sub>On</sub>     | Eingangs-Restspannung                        |             |                             | 1 V <sub>DC</sub>                          |
| C <sub>Output</sub> | Ausgangskapazität                            |             | 47 nF                       |                                            |
| dU / dT             | Spannungsänderung bei<br>einem Schaltvorgang |             | 0,5 V <sub>DC</sub> /<br>us |                                            |

**HINWEIS!** Die angeführten technischen Daten entsprechen dem Stand bei Drucklegung. Änderungen vorbehalten.

# Contents

| Brief description                                 | 16 |
|---------------------------------------------------|----|
| Safety                                            | 16 |
| General remarks                                   | 16 |
| Digital inputs and outputs                        | 16 |
| Process data width                                | 16 |
| Input signals from the robot to the power source  | 17 |
| Output signals from the robot to the power source | 18 |
| How to configure ROB I/O                          | 18 |
| Machine-specific features                         | 20 |
| General                                           | 22 |
| General requirements                              | 22 |
| Machine concept                                   | 22 |
| Mounting ROB I/O                                  | 23 |
| Safety                                            | 23 |
| Fasten ROB I/O via mounting bores                 | 23 |
| Fastening the ROB I/O to the top-hat rail         | 23 |
| Technical data                                    | 25 |
| Power supply (via the Local-Net)                  | 25 |
| Digital inputs                                    | 25 |
| Digital outputs                                   | 26 |

# **Brief description**

| Safety                        | M WARNING!                                                                                                    |  |  |  |  |
|-------------------------------|----------------------------------------------------------------------------------------------------|--|--|--|--|
|                               |                                                                                                    |  |  |  |  |
|                               | <ul> <li>Danger from incorrect operation and work that is not carried out properly.</li> <li>This can result in serious personal injury and damage to property.</li> <li>All the work and functions described in this document must only be carried out by technically trained and qualified personnel.</li> <li>Read and understand this document in full</li> </ul> |  |  |  |  |
|                               | <ul> <li>Read and understand all safety rules and user documentation for this device<br/>and all system components.</li> </ul>                                                                                                    |  |  |  |  |
|                               |                                                                                                    |  |  |  |  |
| General remarks               | The ROB I/O fieldbus extend module enables the 2 MB Interbus to send and re-<br>ceive additional external signals.                                                                                                    |  |  |  |  |
|                               | The ROB I/O has a pre-assembled cable harness for linking it to the automatic-<br>welder control system. At the control-system end of the cable harness, it is pre-<br>fabricated with a lamp-wire connector.                                                                                                    |  |  |  |  |
|                               | NOTE!                                                                                                    |  |  |  |  |
|                               | To avoid malfunctions, the length of the cable between the ROB I/O and the control system must not be more than 1.5 m.                                                                                                    |  |  |  |  |
|                               |                                                                                                    |  |  |  |  |
|                               |                                                                                                    |  |  |  |  |
| Digital inputs<br>and outputs | A WARNING!                                                                                                    |  |  |  |  |
|                               | Electric shock hazards.                                                                                                    |  |  |  |  |
|                               | <ul> <li>This can result in serious personal injury.</li> <li>Do not use the ROB I/O extend module to control mains-powered components.</li> </ul>                                                                                                    |  |  |  |  |
|                               | 4 digital input signals and 2 digital output signals are available on the bus.                                                                                                    |  |  |  |  |
|                               | The digital inputs and outputs are galvanically separated                                                                                                    |  |  |  |  |
|                               | - from one another<br>from the Local Net and the welding potential                                                                                                    |  |  |  |  |
|                               | <ul> <li>for a maximum voltage difference of 100 V</li> </ul>                                                                                                    |  |  |  |  |
| Process data                  | The ROB I/O module enables the 2 MB Interbus to transfer 112 bit wide instead                                                                                                    |  |  |  |  |
| width                         | of 96 bit wide process data. As a result, additional input and output signals are available on the 2 MB Interbus.                                                                                                    |  |  |  |  |
|                               | <ul> <li><b>IMPORTANT!</b> The 112 bit wide process data width is only available:</li> <li>if the ROB I/O module has been connected to the power source Interbus control prior to energising the Interbus control</li> <li>as soon as the system recognises the ROB I/O module</li> </ul>                                                                             |  |  |  |  |

- In following tables the signals are listed as follows
  standard signals for the 2 MB Interbus (in grey characters)
  additional signals available when using the ROB I/O module (in black characters)

| Input signals    | Seq. no.  | Signal deisignation                       | Field     | Activity              |
|------------------|-----------|-------------------------------------------|-----------|-----------------------|
| the power source | E01       | Welding On                                | -         | High                  |
|                  | E02       | Robot ready                               | -         | High                  |
|                  | E03       | Operating mode bit 0                      | -         | High                  |
|                  | E04       | Operating mode bit 1                      | -         | High                  |
|                  | E05       | Operating mode bit 2                      | -         | High                  |
|                  | E06       | Unused                                    | -         | -                     |
|                  | E07       | Unused                                    | -         | -                     |
|                  | E08       | Unused                                    | -         | -                     |
|                  | E09       | Gas Test                                  | -         | High                  |
|                  | E10       | Wire inching                              | -         | High                  |
|                  | E11       | Wire retract                              | -         | High                  |
|                  | E12       | Source error reset                        | -         | High                  |
|                  | E13       | Touch sensing                             | -         | High                  |
|                  | E14       | Torch purging                             | -         | High                  |
|                  | E15       | Unused                                    | -         | -                     |
|                  | E16       | Unused                                    | -         | -                     |
|                  | E17 - E24 | Job number                                | 0 - 99    | -                     |
|                  | E25 - E31 | Program number                            | 0 - 127   | -                     |
|                  | E32       | Welding simulation                        | -         | High                  |
|                  | E33 - E48 | Setpoint: welding performance             | 0 - 65535 | 0 - 100 %             |
|                  | E49 - E64 | Setpoint: arc voltage control             | 0 - 65535 | -30 to +30 %          |
|                  | E65 - E72 | Setpoint: arc force/pulse correc-<br>tion | 0 - 255   | -5 to +5 %            |
|                  | E73 - E80 | Setpoint: burn-back                       | 0 - 255   | -200 ms to<br>+200 ms |
|                  | E81 - E96 | Unused                                    | -         | -                     |
|                  | E97       | Input 1                                   | -         | -                     |
|                  | E98       | Input 2                                   | -         | -                     |
|                  | E99       | Input 3                                   | -         | -                     |
|                  | E100      | Input 4                                   | -         | -                     |

| Output signals   | Seq. no.  | Signal designation                               | Field     | Activity   |
|------------------|-----------|--------------------------------------------------|-----------|------------|
| the power source | A01       | Current-flow signal<br>(with active welding arc) | -         | High       |
|                  | A02       | Limit signal (with RCU 5000i)                    | -         | -          |
|                  | A03       | Process active                                   | -         | High       |
|                  | A04       | Main current signal                              | -         | High       |
|                  | A05       | Torch collision protection                       | -         | High       |
|                  | A06       | Power source ready                               | -         | High       |
|                  | A07       | Communication ready                              | -         | High       |
|                  | A08       | Reserve                                          | -         | -          |
|                  | A09       | Error number bit 0 (value 1)                     | -         | High       |
|                  | A10       | Error number bit 1 (value 2)                     | -         | High       |
|                  | A11       | Error number bit 2 (value 4)                     | -         | High       |
|                  | A12       | Error number bit 3 (value 8)                     | -         | High       |
|                  | A13       | Error number bit 4 (value16)                     | -         | High       |
|                  | A14       | Error number bit 5 (value 32)                    | -         | High       |
|                  | A15       | Error number bit 6 (value 64)                    | -         | High       |
|                  | A16       | Error number bit 7 (value 128)                   | -         | High       |
|                  | A17 - A24 | Unused                                           | -         | Low        |
|                  | A25       | Wire stick control                               | -         | High       |
|                  | A26 - A32 | Unused                                           | -         | -          |
|                  | A33 - A48 | Actual value: welding voltage                    | 0 - 65535 | 0 - 100 V  |
|                  | A49 - A64 | Actual value: welding current                    | 0 - 65535 | 0 - 1000 A |
|                  | A65- A72  | Actual value: motor current                      | 0 - 255   | 0 - 5 A    |
|                  |           | Pulse correction                                 |           |            |
|                  | A73 - A80 | Unused                                           | -         | -          |
|                  | A81 - A96 | Actual value: wire feeder                        | 0 - 65535 | 0 - 22 m   |
|                  | A97       | Output 1                                         | -         | 0 - 22 m   |
|                  | A98       | Output 2                                         | -         | -          |

| How to configure<br>ROB I/O | Servicemodul           Knotenliste:         □         ○         TPS2700 (No.09200459)           □         □         TPS2700 (No.09200459)         □           □         □         ■         Interface RS232/LocalNet (PC)           □         □         ■         Tethere RS232/LocalNet (PC)           □         □         □         ■           □         ■         ∨ R2700 4R           □         □         ■         FP254 V1.4A           □         ♥         Universal Bus Controller (No:X000 | Knotentyp (NT): \$03<br>Gerätetyp (DT): \$01<br>Version: 1.0.0 | <ol> <li>Open Service Module software</li> <li>On the Service Module screen<br/>(node list), mark the item "FR In-<br/>terbus-RL Fronius"</li> <li>The Configuration button is<br/>activated</li> <li>Click the Configuration button</li> </ol> |
|-----------------------------|----------------------------------------------------------------------------------------------------|----------------------------------------------------------------|----------------------------------------------------------------------------------------------------|
|                             | Rearden                                                                                                    | Lizenzmanager Konfiguration                                    | 3 Click the Configuration button                                                                                                    |
|                             | FP25A V1.4A     FP25A V1.4A     Beenden                                                                                                    | Lizenzmenager Konfiguration                                    | activated<br>3 Click the Configuration butt                                                                                                    |

The Configuration Fieldbus dialog box opens.

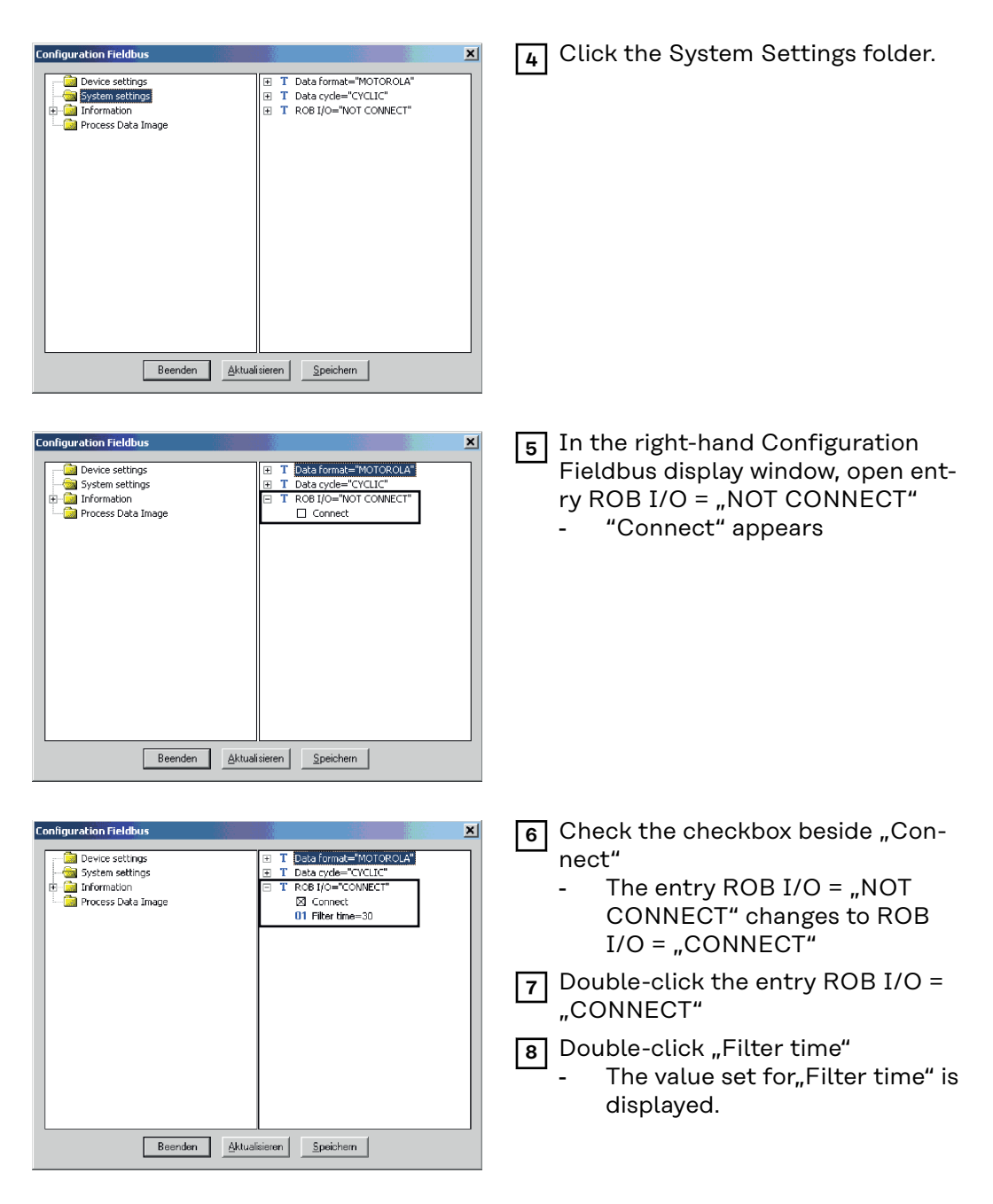

**IMPORTANT!** Whe value for "Filter time" is set to 30 ms at the factory. "Filter time" can be set to a value ranging from 20 to 200 ms.

#### NOTE!

The higher the setting, the more safely yet slowly the signal changes.

▶ If necessary, change the value set for "Filter time".

#### Machine-specific features

NOTE!

Applicable to Interbuses 2 MB Rugged Line, 2 MB Copper, FSMA: The ROB I/O fieldbus extend module is supported only by a bus control with a software version UBST 1.00.16 or higher. Older software versions will need to be updated.

The ROB I/O is connected via a 10-pole interconnecting cable to a 10-pole Local-Net connection on the digital power source.

If there is no free LocalNet connection available, the LocalNet passive distributor (4,100,261) can be used (e.g. between the power source and the interconnecting hosepack).

**IMPORTANT!** The LocalNet passive distributor cannot be used together with a TIG JobMster welding torch.

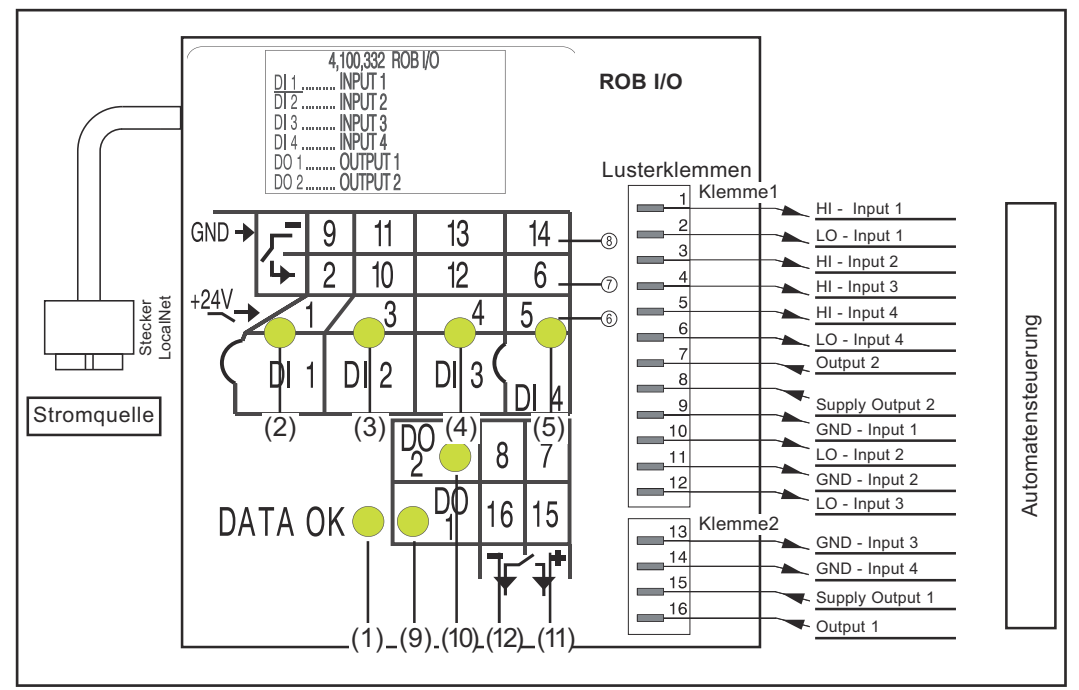

Indicators and connections of the ROB I/O fieldbus system extend

- (1) DATA OK indicator ... lights up when the ROB I/O is connected to the LocalNet and the field-bus control is switched on
- (6) Digital inputs (HI), on Terminal 1, with external 24 V activation

**IMPORTANT!** Instead of the inputs (6), it is also possible to use the potential-free inputs (7).

- (7) Potential-free digital inputs (LO), on Terminal 1
- (8) Earth (GND) for the high-active digital inputs (6), or for the potentialfree inputs, on Terminals 1 and 2
- (11) Digital outputs, on Terminals 1 and 2
- (12) Connections for signal voltage supply of the digital outputs, on Terminals 1 and 2

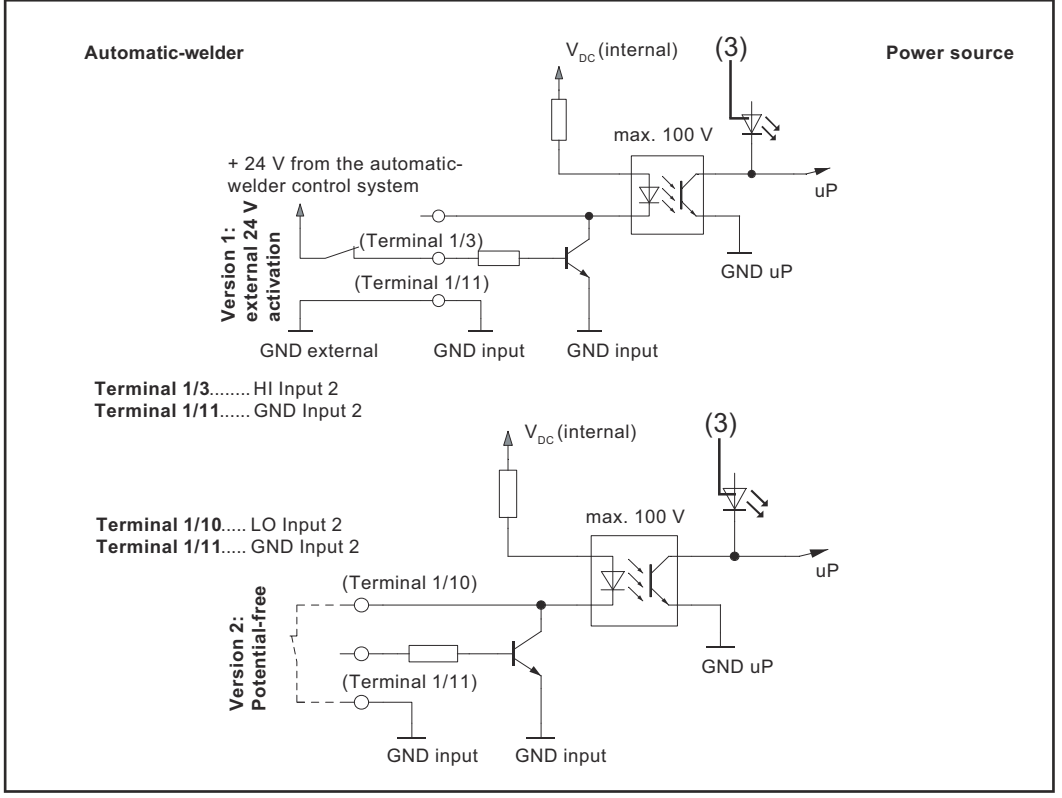

Input signals of the ROB I/O fieldbus system extend

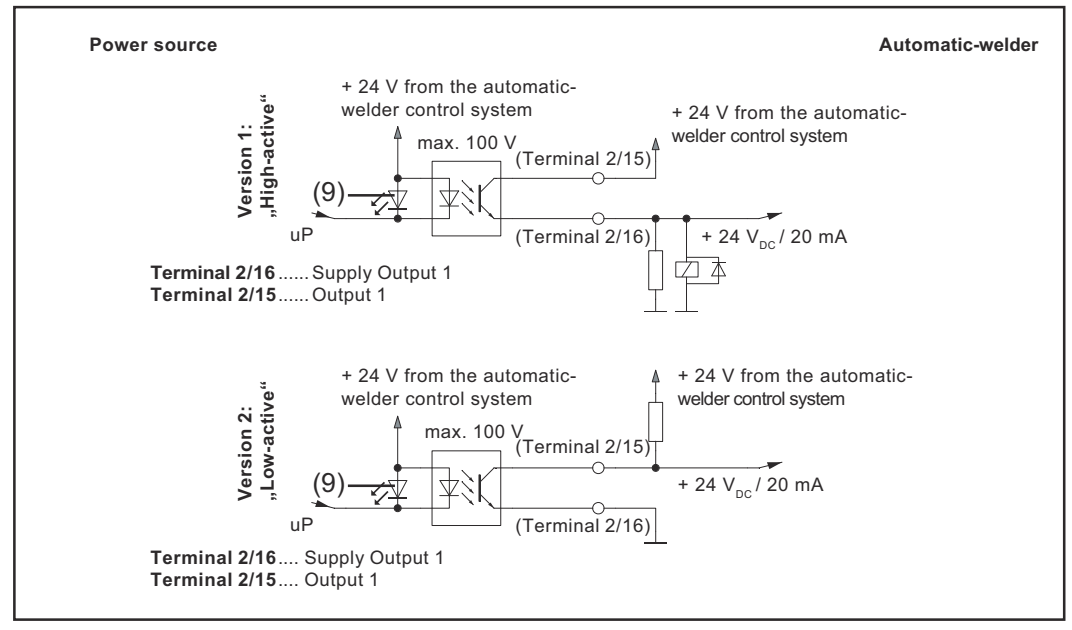

Output signals of the ROB I/O fieldbus system extend

### General

 General requirements
 NOTE!

 The ROB I/O fieldbus extend module is supported only by a bus control with a software version 1.00.16 or higher. Older software versions will need to be updated.

 Machine concept
 The ROB I/O is designed to be installed in a control cubicle, although it can also be mounted in practically any desired position.

#### Advantages:

- Linked up to field-bus control via standardised LocalNet interface
- No need for any modifications to the field-bus control
- Field-bus control can easily be changed
- Simple plug-in connections
- Limited amount of wiring and cabling needed
- High degree of interference immunity during data transmission
- Can be mounted using top-hat rail holder

#### NOTE!

The LocalNet passive distributor cannot be used together with a TIG JobMaster welding torch.

# Mounting ROB I/O

#### Safety

#### 🕂 WARNING!

**Danger from incorrect operation and work that is not carried out properly.** This can result in serious personal injury and damage to property.

- All the work and functions described in this document must only be carried out by technically trained and qualified personnel.
- Read and understand this document in full.
- Read and understand all safety rules and user documentation for this device and all system components.

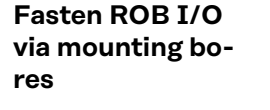

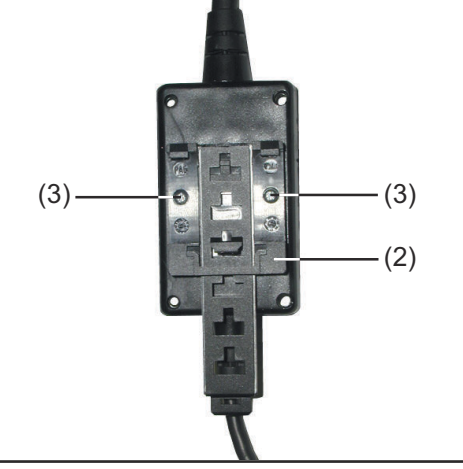

4 Mounting bores Ø 4.2 mm (0.17 in.)

**IMPORTANT!** When mounting ROB I/O via the mounting bores (1) the following shall be observed:

- Use only appropriate screws (diameter of bore Ø 4.2 mm (0.17 in.)
- Fix always regularly by means of 4 screws

#### NOTE!

Don't tighten the screws too much. An excessive tightening torque may damage the ROB I/O and even lead to breakage.

Max. tightening torque 0.4 Nm

#### Fastening the ROB I/O to the top-hat rail

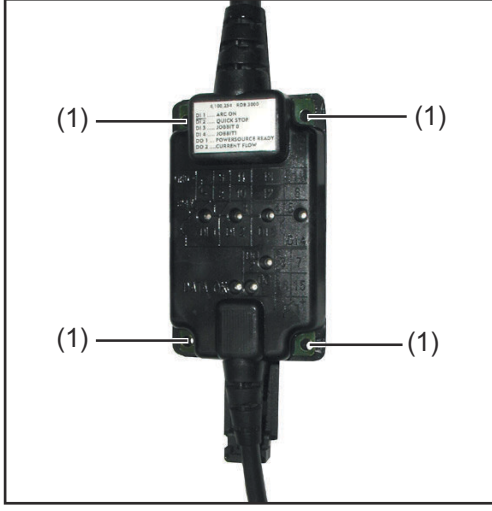

IFasten the enclosed top-hat rail<br/>holder (2) onto the robot interface<br/>ROB I/O, using 2 screws (3).

Mounting bores Ø 4.2 mm (0.17 in.)

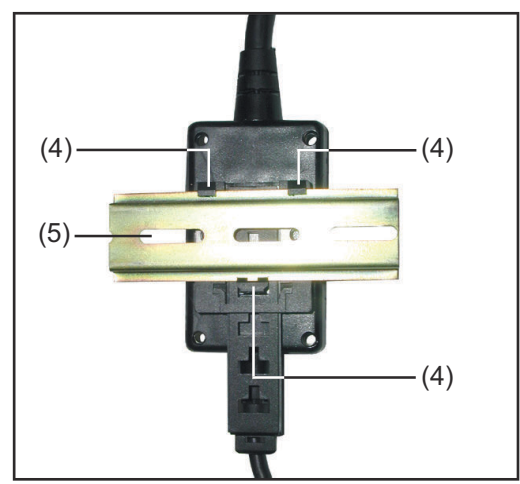

2 Hook the positioning lugs (4) of the tophat rail holder to the top-hat rail (5)

Fasten ROB I/O to top-hat rail

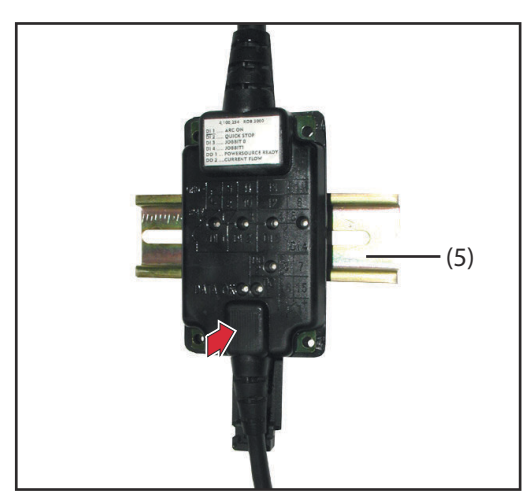

Front view of ROB I/O to top-hat rail

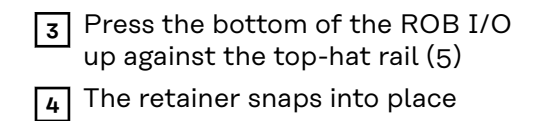

# **Technical data**

#### Power supply (via the Local-Net)

|                               | Condition                | minimum     | typical     | maximum            |
|-------------------------------|--------------------------|-------------|-------------|--------------------|
| Supply voltage                | Continous ope-<br>ration | 15 $V_{DC}$ | 24 $V_{DC}$ | 30 V <sub>DC</sub> |
| Power consumption             | Supply voltage =<br>24V  | 50 mA       | 100 mA      | 300 mA             |
| Standby power consumti-<br>on | Supply voltage =<br>24V  | 50 mA       | 60 mA       | 80 mA              |

**NOTE!** The technical data given above were technically correct at the time of going to print. We reserve the right to effect alterations.

#### **Digital inputs**

|                    | Condition                               | Potential-free (LO)                                | High-active<br>(HI)                                |
|--------------------|-----------------------------------------|----------------------------------------------------|----------------------------------------------------|
| Uo                 | Input unused, no power con-<br>sumption | 18 V <sub>DC</sub>                                 | o V <sub>DC</sub>                                  |
| U <sub>On</sub>    | Switch-ON thresold                      | 1,2 V <sub>DC</sub>                                | 6,6 V <sub>DC</sub>                                |
| U <sub>Off</sub>   | Switch-OFF thresold                     | 1,25 V <sub>DC</sub>                               | 6,5 V <sub>DC</sub>                                |
| U <sub>Hyst</sub>  | Hysteresis                              | 50 mV                                              | 100 mV                                             |
| I <sub>On</sub>    | Input current in "make" opera-<br>tion  | - 10 mA                                            | 330uA                                              |
| C <sub>Input</sub> | Input capacity                          | 47 nF                                              | 47 nF                                              |
| U <sub>Inv</sub>   | Inversely poled input voltage           | 60 V <sub>DC</sub> (Max.)                          | 60 V <sub>DC</sub> (Max.)                          |
| U <sub>Max</sub>   | Input overvoltage protection            | 100 V <sub>DC</sub> / 42 V <sub>AC</sub><br>(Max.) | 100 V <sub>DC</sub> / 42<br>V <sub>AC</sub> (Max.) |

**NOTE!** The technical data given above were technically correct at the time of going to print. We reserve the right to effect alterations.

#### **Digital outputs**

|                     | Condition                                    | minimum     | typical                     | maximum                                    |
|---------------------|----------------------------------------------|-------------|-----------------------------|--------------------------------------------|
| Uo                  | Voltage to be switched                       |             | 24 $V_{DC}$                 | 42 $V_{DC}$                                |
| I <sub>Shift</sub>  | Switched current                             | 0 A         | -                           | 20 mA                                      |
| I <sub>SC</sub>     | Short-circuit current<br>(continuous)        |             | 30 mA                       |                                            |
| U <sub>Max</sub>    | Overvoltage protection                       |             |                             | 60 V <sub>DC</sub> / 42<br>V <sub>AC</sub> |
| U <sub>Invers</sub> | Inversely poled output<br>voltage            |             |                             | 60 V <sub>DC</sub>                         |
| R <sub>Open</sub>   | Input resistance where output is open        | 100<br>kOhm |                             |                                            |
| R <sub>On</sub>     | Input resistance where output is active      | 8 Ohm       | 10 Ohm                      | 12 Ohm                                     |
| U <sub>On</sub>     | Input residual voltage                       |             |                             | 1 V <sub>DC</sub>                          |
| C <sub>Output</sub> | Output capacity                              |             | 47 nF                       |                                            |
| dU / dT             | Change in voltage from a switching operation |             | 0,5 V <sub>DC</sub> /<br>us |                                            |

**NOTE!** The technical data given above were technically correct at the time of going to print. We reserve the right to effect alterations.

# Sommaire

| Description succincte                             | 28 |
|---------------------------------------------------|----|
| Sécurité                                          | 28 |
| Généralités                                       | 28 |
| Entrées et sorties numériques                     | 28 |
| Largeur des données du processus                  | 28 |
| Signaux d'entrée du robot à la source de courant  | 29 |
| Signaux de sortie du robot à la source de courant | 30 |
| Configurer ROB I/O                                | 30 |
| Caractéristiques spécifiques à l'appareil         | 32 |
| Généralités                                       | 34 |
| Principes de base                                 | 34 |
| Conception de l'appareil                          | 34 |
| Montage de ROB I/O                                | 35 |
| Sécurité                                          | 35 |
| Fixer ROB I/O à l'aide des trous de montage       | 35 |
| Fixer le ROB I/O sur le profilé chapeau           | 35 |
| Caractéristiques techniques                       | 37 |
| Alimentation (par le Local-Net)                   | 37 |
| Entrées numériques                                | 37 |
| Sorties numériques                                | 38 |

# **Description succincte**

| o                                        |                                                                                                    |
|------------------------------------------|----------------------------------------------------------------------------------------------------|
| Securite                                 | AVERTISSEMENT!                                                                                                    |
|                                          | <ul> <li>Danger dû à une erreur de manipulation et d'erreur en cours d'opération.</li> <li>Cela peut entraîner des dommages corporels et matériels graves.</li> <li>Toutes les fonctions et tous les travaux décrits dans le présent document doivent uniquement être exécutés par du personnel techniquement qualifié.</li> <li>Ce document doit être lu et compris dans son intégralité.</li> <li>Lire et comprendre toutes les consignes de sécurité et la documentation utilisateur de cet appareil et de tous les composants périphériques.</li> </ul> |
|                                          |                                                                                                    |
| Généralités                              | Le module d'extension bus ROB I/O sert à augmenter le nombre des signaux<br>pouvant être émis et reçus par l'Interbus 2 MB.                                                                                                    |
|                                          | Le ROB I/O dispose d'un faisceau préparé pour la connexion à la commande de<br>l'automate. Du côté de la commande, le faisceau est doté d'un domino précon-<br>fectionné.                                                                                                    |
|                                          | REMARQUE!                                                                                                    |
|                                          | Pour éviter les interférences, le faisceau reliant le ROB I/O à la commande ne<br>devrait pas dépasser 1,5 m de longueur.                                                                                                    |
|                                          |                                                                                                    |
| Entráco ot cor-                          |                                                                                                    |
| ties numériques                          |                                                                                                    |
|                                          | <ul> <li>Danger d'électrocution.</li> <li>Cela peut entraîner des dommages corporels graves.</li> <li>▶ Le module d'extension bus ROB I/O ne peut pas être utilisé pour commander des composants alimentés du réseau.</li> </ul>                                                                                                    |
|                                          | 4 signaux d'entrée numériques et 2 signaux de sortie numériques sont dispo-<br>nibles.                                                                                                    |
|                                          | Les entrées et sorties numériques sont isolées galvaniquement<br>- mutuellement                                                                                                    |
|                                          | <ul> <li>par rapport au LocalNet et au potentiel de soudage</li> <li>pour un écart de tension de max. 100 V</li> </ul>                                                                                                    |
| Largeur des<br>données du pro-<br>cessus | ROB I/O permet d'étendre de 96 bit à 112 bit la largeur des données du proces-<br>sus de l'Interbus 2 MB. Donc un nombre additionnel de signaux d'entrée et de<br>sortie est disponible à l'interbus 2 MB.                                                                                                    |
|                                          | <ul> <li>IMPORTANT! La largeur des données du processus n'est élargie que:</li> <li>si le module ROB I/O est raccordé à la commande Interbus de la source de courant avant sa mise sous tension</li> <li>après le système ait reconnu le module ROB I/O</li> </ul>                                                                                                    |

Les tableaux suivants listent

- -
- les signaux standards pour l'Interbus 2 MB (en caractères gris) les signaux additionnels disponibles moyennant l'emploi du ROB I/O (en ca-ractères noirs)

| Signaux d'entrée | N° d'ordre | Description du signal                                     | Plage     | Activité             |
|------------------|------------|-----------------------------------------------------------|-----------|----------------------|
| source de cou-   | E01        | Soudure Marche                                            | -         | High                 |
| rant             | E02        | Robot prêt                                                | -         | High                 |
|                  | E03        | Modes de service Bit 0                                    | -         | High                 |
|                  | E04        | Modes de service Bit 1                                    | -         | High                 |
|                  | E05        | Modes de service Bit 2                                    | -         | High                 |
|                  | E06        | Sans usage                                                | -         | -                    |
|                  | E07        | Sans usage                                                | -         | -                    |
|                  | E08        | Sans usage                                                | -         | -                    |
|                  | E09        | Test de gaz                                               | -         | High                 |
|                  | E10        | Avance de fil                                             | -         | High                 |
|                  | E11        | Retour de fil                                             | -         | High                 |
|                  | E12        | Valider la panne de source                                | -         | High                 |
|                  | E13        | Recherche de position                                     | -         | High                 |
|                  | E14        | Soufflage torche                                          | -         | High                 |
|                  | E15        | Sans usage                                                | -         | -                    |
|                  | E16        | Sans usage                                                | -         | -                    |
|                  | E17 - E24  | Numéro du job                                             | 0 - 99    | -                    |
|                  | E25 - E31  | Numéro du programme                                       | 0 - 127   | -                    |
|                  | E32        | Simulation du soudage                                     | -         | High                 |
|                  | E33 - E48  | Puissance de consigne                                     | 0 - 65535 | 0 - 100 %            |
|                  | E49 - E64  | Valeur de consigne: correction de<br>la longueur de l'arc | 0 - 65535 | -30 à +30 %          |
|                  | E65 - E72  | Valeur de consigne: dynamique correction d'impulsions     | 0 - 255   | -5 à +5 %            |
|                  | E73 - E80  | Valeur de consigne: burn-back                             | 0 - 255   | -200 ms à<br>+200 ms |
|                  | E81 - E96  | Sans usage                                                | -         | -                    |
|                  | E97        | Entrée 1                                                  | -         | -                    |
|                  | E98        | Entrée 2                                                  | -         | -                    |
|                  | E99        | Entrée 3                                                  | -         | -                    |
|                  | E100       | Entrée 4                                                  | -         | -                    |

Signaux de sortie du robot à la source de courant

| N° d'ordre | Description du signal                                  | Plage     | Activité   |
|------------|--------------------------------------------------------|-----------|------------|
| A01        | Signal conduction de courant<br>(arc de soudage actif) | -         | High       |
| A02        | Signal limite (seulement RCU 5000i)                    | -         | -          |
| A03        | Processus actif                                        | -         | High       |
| A04        | Signal courant principal                               | -         | High       |
| A05        | Protection collision torche                            | -         | High       |
| A06        | Source de courant prête                                | -         | High       |
| A07        | Communication prête                                    | -         | High       |
| A08        | Réserve                                                | -         | -          |
| A09        | Numéro erreur Bit 0 (valeur 1)                         | -         | High       |
| A10        | Numéro erreur Bit 1 (valeur 2)                         | -         | High       |
| A11        | Numéro erreur Bit 2 (valeur 4)                         | -         | High       |
| A12        | Numéro erreur Bit 3 (valeur 8)                         | -         | High       |
| A13        | Numéro erreur Bit 4 (valeur 16)                        | -         | High       |
| A14        | Numéro erreur Bit 5 (valeur 32)                        | -         | High       |
| A15        | Numéro erreur Bit 6 (valeur 64)                        | -         | High       |
| A16        | Numéro erreur Bit 7 (valeur 128)                       | -         | High       |
| A17 - A24  | Sans usage                                             | -         | Low        |
| A25        | Contrôle immobilisation fil (wire-<br>stick)           | -         | High       |
| A26 - A32  | Sans usage                                             | -         | -          |
| A33 - A48  | Tension de soudage (valeur réelle)                     | 0 - 65535 | 0 - 100 V  |
| A49 - A64  | Courant de soudage (valeur réelle)                     | 0 - 65535 | 0 - 1000 A |
| A65- A72   | Courant moteur (valeur réelle)                         | 0 - 255   | 0 - 5 A    |
|            | Correction d'impulsions                                |           |            |
| A73 - A80  | Sans usage                                             | -         | -          |
| A81 - A96  | Vitesse de fil (valeur réelle)                         | 0 - 65535 | 0 - 22 m   |
| A97        | Sortie 1                                               | -         | 0 - 22 m   |
| A98        | Sortie 2                                               | -         | _          |

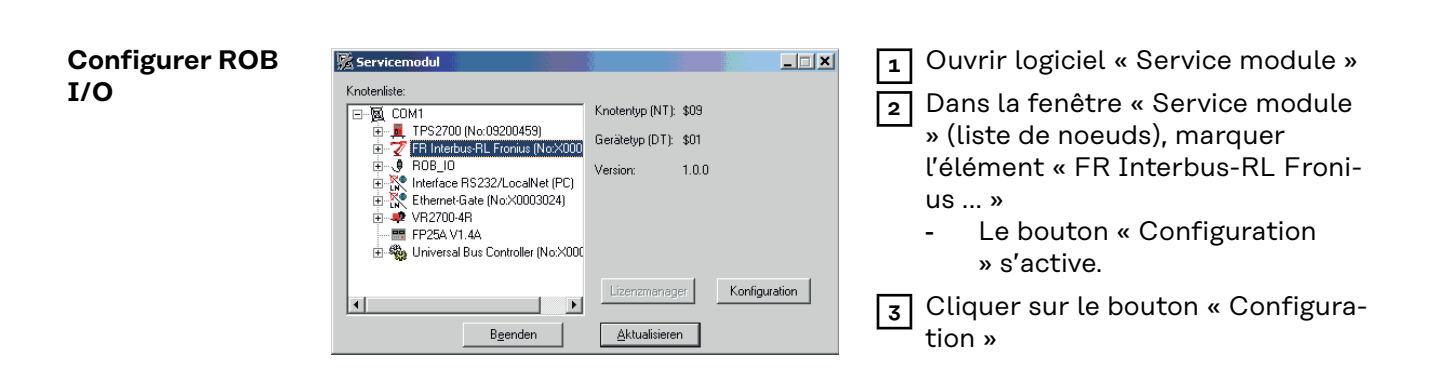

La fenêtre de dialogue «Configuration Fieldbus» s'affiche

| Configuration Fieldbus       X                                                                                                    | 4 Cliquer sur le classeur « System settings »                                                                                                    |
|----------------------------------------------------------------------------------------------------|----------------------------------------------------------------------------------------------------|
| Configuration Fieldbus       X         Device settings       B T Data formst="MOLIGRCLA"         B: D Information       B T Dots Joe"NOT CONNECT"         Process Data Image       Connect         Beenden       Aktualisieren         Speichern | <ul> <li>5 Dans la fenêtre d'affichage droite «<br/>Configuration Fieldbus », ouvrir<br/>l'élément ROB I/O = « NOT CON-<br/>NECT »</li> <li>L'élément « Connect » s'affiche.</li> </ul>                                                                                                    |
| Configuration Fieldbus                                                                                                    | <ul> <li>6 Cocher la case à côté de « Connect<br/>»</li> <li>- L'élément ROB I/O = « NOT<br/>CONNECT » se transforme en<br/>ROB I/O = « CONNECT »</li> <li>7 Cliquer deux fois sur l'élément<br/>ROB I/O = « CONNECT »</li> <li>8 Cliquer deux fois sur « Filter time »<br/>- La valeur réglée pour « Filter<br/>time » s'affiche.</li> </ul> |

**IMPORTANT!** « Filter time » est réglée sur 30 ms en usine et peut être réglé sur une valeur comprise entre 20 et 200 ms.

#### REMARQUE!

Plus élevée la valeur, plus sure mais néanmoins plus lente la transformation du signal.

Si nécessaire, changer la valeur proposée pour « Filter time ».

#### Caractéristiques spécifiques à l'appareil

#### REMARQUE!

Valable pour les Interbus 2 MB Rugged Line, 2 MB Cuivre, FSMA: Le module d'extension bus de terrain ROB I/O ne fonctionne qu'avec un logiciel (commande bus) de version UBST 1.00.16 et plus. Une mise à jour des versions de logiciel plus anciennes est nécessaire.

Le ROB I/O se branche sur un connecteur LocalNet à 10 pôles du générateur de soudage numérique à l'aide d'un câble de liaison à 10 pôles.

Lorsqu'il n'y a pas de connecteur LocalNet disponible, il est possible d'utiliser le distributeur LocalNet passif (4,100,261) (p. ex. entre le générateur de soudage et le faisceau de liaison).

**IMPORTANT!** Le distributeur LocalNet passif n'est pas utilisable en combinaison avec une torche TIG JobMaster.

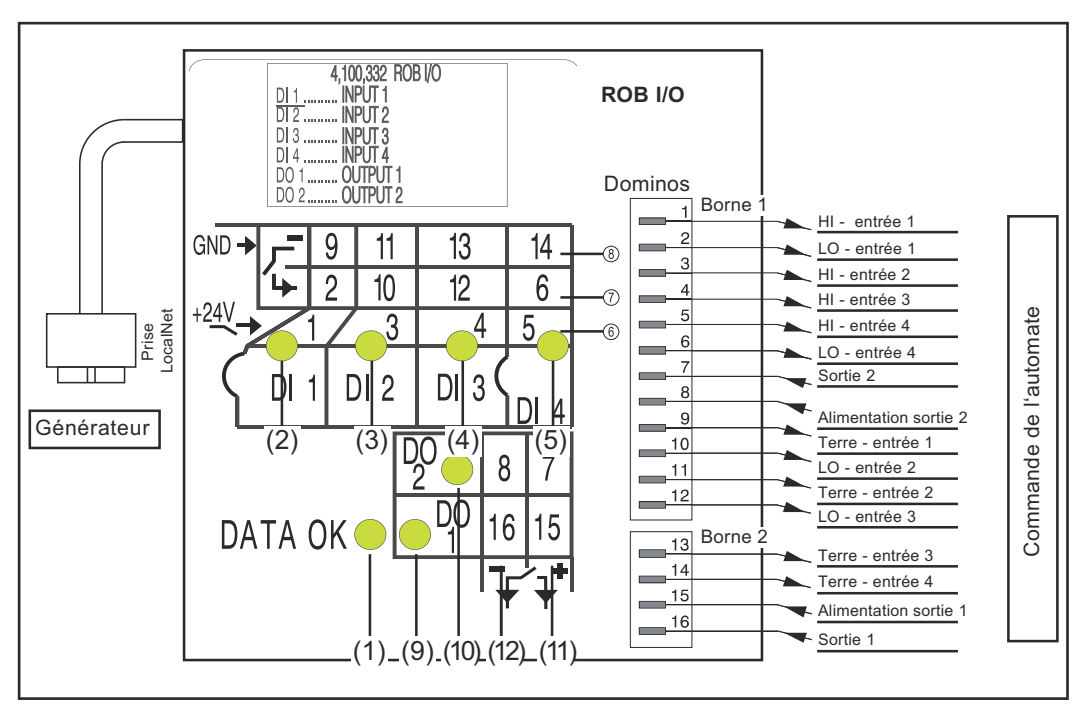

Indications et connexions sur le module d'extension de systeme bus de terrain ROB I/O

- (1) Voyant DATA OK ... s'allume lorsque le ROB I/O est connecté au Local-Net et que la commande de bus de terrain est en circuit.
- (6) Entrées numériques (HI), à la borne 1, avec commande externe 24 V

**IMPORTANT!** Il est également possible d'utiliser les entrées sans potentiel (7) au lieu des entrées (6).

- (7) Entrées numériques sans potentiel (LO) à la borne 1
- (8) Prise de terre pour les entrées numériques activées au niveau HAUT
   (6) / pour les entrées sans potentiel aux bornes 1 et 2
- (11) Sorties numériques aux bornes 1 et 2
- (12) Connexions pour l'alimentation en tension du signal des sorties numériques aux bornes 1 et 2

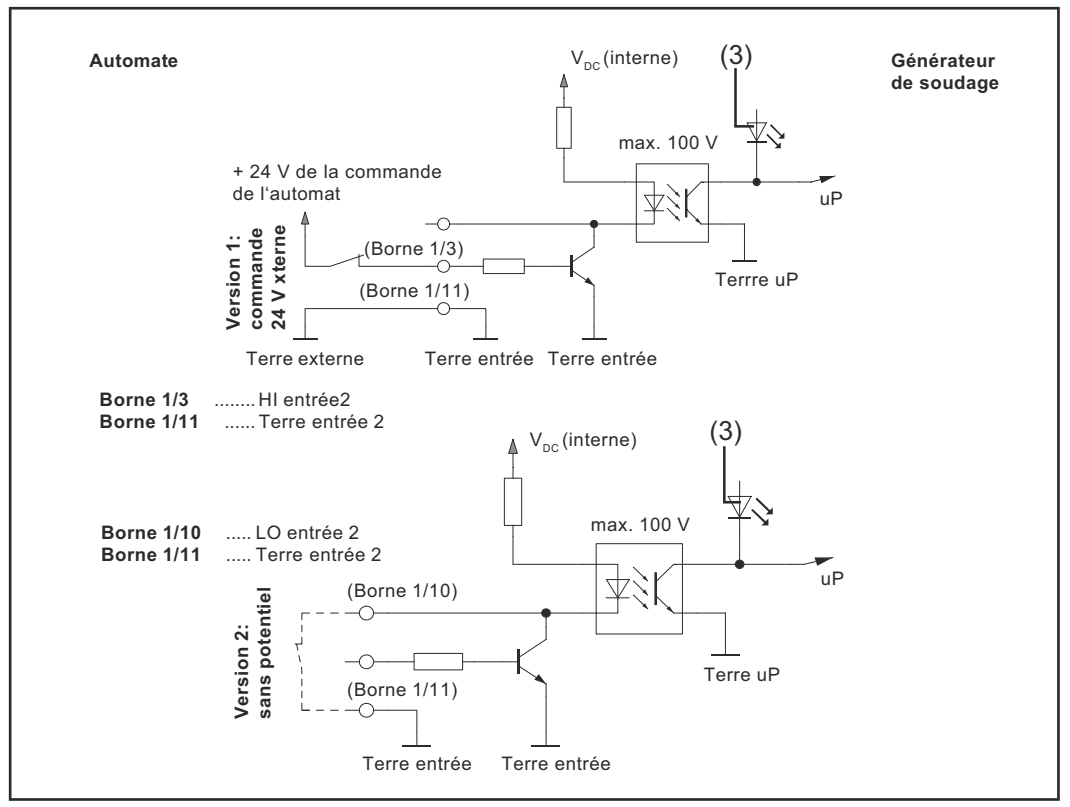

Signaux d'entrée module d'extension bus de terrain ROB I/O

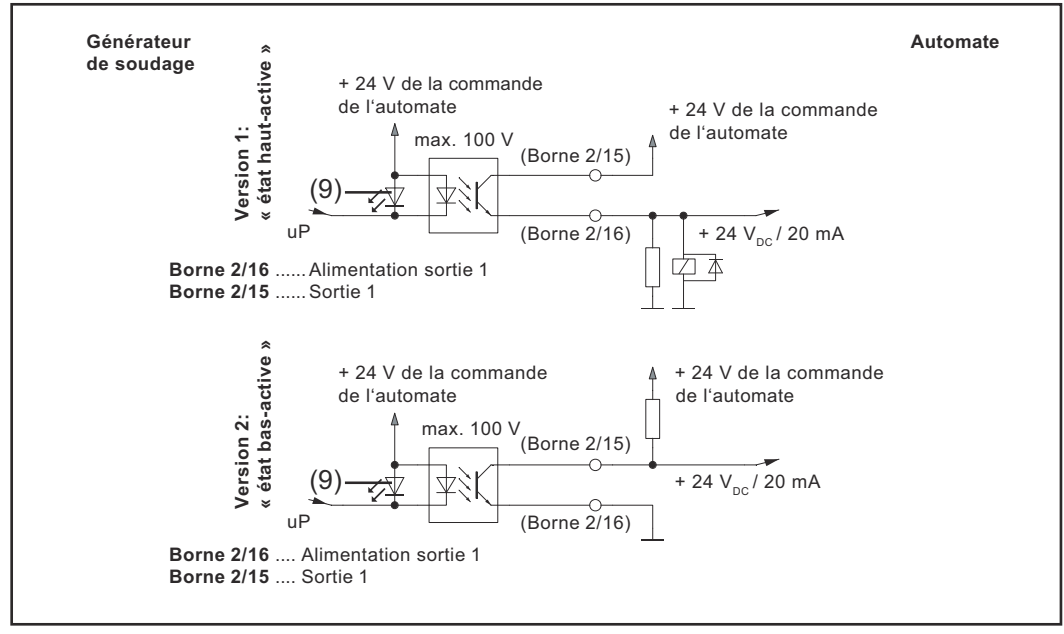

Signaux de sortie module d'extension bus de terrain ROB I/O

# Généralités

| Principes de ba-            | REMARQUE!                                                                                                    |  |  |
|-----------------------------|----------------------------------------------------------------------------------------------------|--|--|
| 26                          | Le module d'extension bus de terrain ROB I/O ne fonctionne qu'avec un logiciel<br>(commande bus) de version 1.00.16 et plus. Une mise à jour des versions de logi-<br>ciel plus anciennes est nécessaire.                                                                                                    |  |  |
|                             |                                                                                                    |  |  |
| Conception de<br>l'appareil | Le ROB I/O est conçu pour l'installation dans une armoire de commande, mais peut se monter à n'importe quelle position.                                                                                                    |  |  |
|                             | <ul> <li>Avantages :</li> <li>Connexion à la commande de bus de terrain par interface LocalNet standard</li> <li>Pas de transformation de la commande de bus de terrain nécessaire</li> <li>Changement aisé de la commande de bus de terrain</li> <li>Connecteurs simples</li> <li>Travaux de câblage restreints</li> <li>Grande insensibilité aux parasites lors de la transmission de données</li> <li>Possibilité de montage à l'aide de profilés chapeaux</li> </ul> |  |  |
|                             | REMARQUE!                                                                                                    |  |  |
|                             | Le distributeur LocalNet passif n'est pas utilisable en combinaison avec une tor-<br>che TIG JobMaster.                                                                                                    |  |  |

# Montage de ROB I/O

#### Sécurité

#### 🗥 AVERTISSEMENT!

**Danger dû à une erreur de manipulation et d'erreur en cours d'opération.** Cela peut entraîner des dommages corporels et matériels graves.

- Toutes les fonctions et tous les travaux décrits dans le présent document doivent uniquement être exécutés par du personnel techniquement qualifié.
- Ce document doit être lu et compris dans son intégralité.
- Lire et comprendre toutes les consignes de sécurité et la documentation utilisateur de cet appareil et de tous les composants périphériques.

Fixer ROB I/O à l ´aide des trous de montage

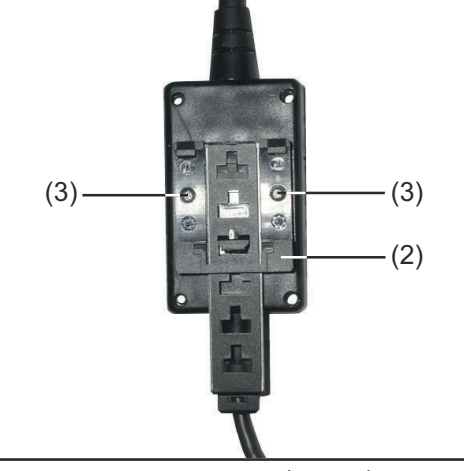

Trous de montage Ø 4,2 mm (0,17 in.)

**IMPORTANT!** Lors du montage de ROB I/O à l'aide des trous de montage (1) respectez les consignes suivantes :

- un´utiliser que des vis appropriées (diamètre du trou Ø 4,2 mm /0,17 in.)
- toujours serrer régulièrement à l ´aide de 4 vis

#### **REMARQUE!**

Ne pas trop serrer les vis. Un couple de serrage trop élevé peut endommager ROB I/O ou même le briser.

• Couple de serrage max. 0,4 Nm

#### Fixer le ROB I/O sur le profilé chapeau

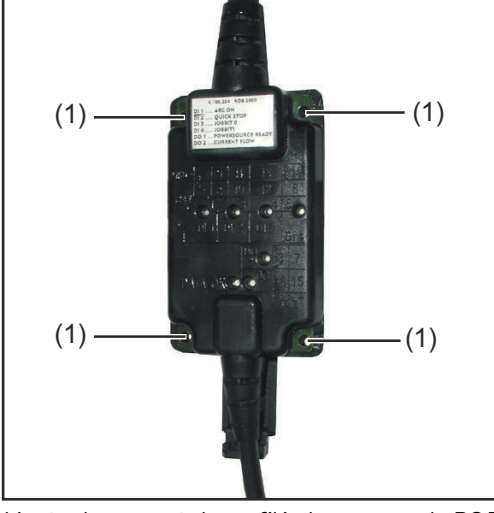

Monter le support de profilé chapeau sur le ROB I/O

Fixer les supports de profilés chapeaux (2) avec les vis (3) - fournis en équipement standard -sur l'interface robot ROB I/O.

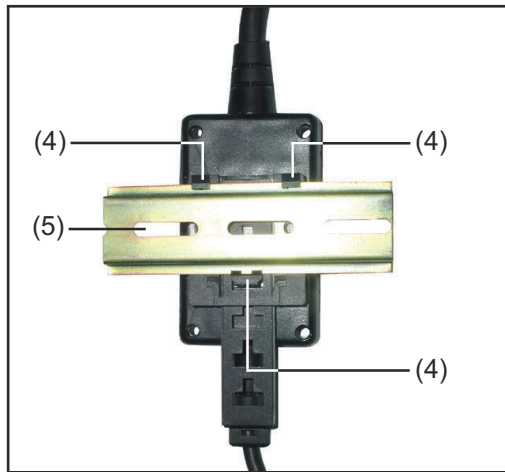

Fixer le ROB I/O sur le profilé chapeau

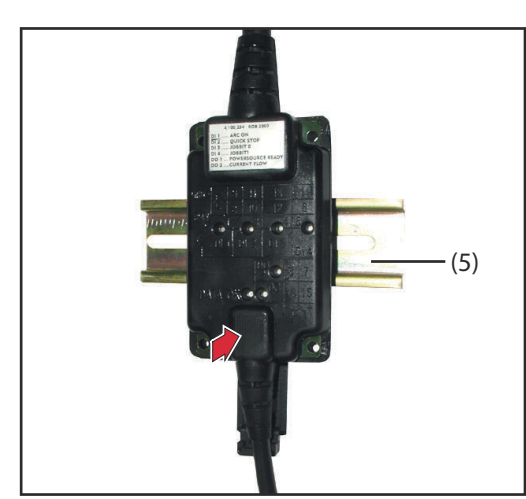

Vue avant du ROB I/O sur le profilé chapeau

2 Accrocher les tenons de fixation (4) du support sur le profilé chapeau (5)

 3 Presser la face inférieure du ROB I/O contre le profilé chapeau (5)
 4 Le dispositif de fixation s'encliquette

# **Caractéristiques techniques**

Alimentation (par le Local-Net)

|                        | Condition                       | min         | typ.        | max.               |
|------------------------|---------------------------------|-------------|-------------|--------------------|
| Tension d'alimentation | Régime permanent                | 15 $V_{DC}$ | 24 $V_{DC}$ | 30 V <sub>DC</sub> |
| Consommation           | Tension d'alimentation =<br>24V | 50 mA       | 100<br>mA   | 300<br>mA          |
| Consommation en veille | Tension d'alimentation = 24V    | 50 mA       | 60 mA       | 80 mA              |

**NOTE!** Les caractéristiques techniques indiquées répondent à l'état de la technique au moment de l'impression. Sous réserve de modifications.

#### Entrées numériques

|                   | Condition                                                | Sans potentiel<br>(LO)                             | Activé HAUT<br>(HI)                                |
|-------------------|----------------------------------------------------------|----------------------------------------------------|----------------------------------------------------|
| Uo                | Entrée non utilisée, pas de con-<br>sommation électrique | 18 V <sub>DC</sub>                                 | o V <sub>DC</sub>                                  |
| U <sub>On</sub>   | Seuil de commutation                                     | 1,2 V <sub>DC</sub>                                | 6,6 V <sub>DC</sub>                                |
| U <sub>Off</sub>  | Seuil d'arrêt                                            | 1,25 V <sub>DC</sub>                               | 6,5 V <sub>DC</sub>                                |
| U <sub>Hyst</sub> | Hystérésis                                               | 50 mV                                              | 100 mV                                             |
| I <sub>On</sub>   | Courant d'entrée au démarrage                            | - 10 mA                                            | 330uA                                              |
| $C_{Input}$       | Capacité d'entrée                                        | 47 nF                                              | 47 nF                                              |
| $U_{Inv}$         | Tension d'entrée mal polarisée                           | 60 V <sub>DC</sub> (max.)                          | 60 V <sub>DC</sub> (max.)                          |
| U <sub>Max</sub>  | Protection contre les surtensi-<br>ons à l'entrée        | 100 V <sub>DC</sub> / 42 V <sub>AC</sub><br>(max.) | 100 V <sub>DC</sub> / 42<br>V <sub>AC</sub> (max.) |

**NOTE!** Les caractéristiques techniques indiquées répondent à l'état de la technique au moment de l'impression. Sous réserve de modifications.

#### Sorties numériques

|                     | Condition                                        | min.        | typ.                        | max.                                       |
|---------------------|--------------------------------------------------|-------------|-----------------------------|--------------------------------------------|
| Uo                  | Tension à appliquer                              |             | $24 V_{DC}$                 | 42 V <sub>DC</sub>                         |
| I <sub>Shift</sub>  | Courant de marche/arrêt                          | 0 A         | -                           | 20 mA                                      |
| I <sub>SC</sub>     | Courant de court-circuit<br>(permanent)          |             | 30 mA                       |                                            |
| U <sub>Max</sub>    | Protection contre les sur-<br>tensions           |             |                             | 60 V <sub>DC</sub> / 42<br>V <sub>AC</sub> |
| U <sub>Invers</sub> | Tension de sortie mal po-<br>larisée             |             |                             | 60 V <sub>DC</sub>                         |
| R <sub>Open</sub>   | Impédance d'entrée avec<br>sortie ouverte        | 100<br>kOhm |                             |                                            |
| R <sub>On</sub>     | Impédance d'entrée avec<br>sortie activée        | 8 Ohm       | 10 Ohm                      | 12 Ohm                                     |
| U <sub>On</sub>     | Tension d'entrée résiduel-<br>le                 |             |                             | 1 V <sub>DC</sub>                          |
| C <sub>Output</sub> | Capacité de sortie                               |             | 47 nF                       |                                            |
| dU / dT             | Fluctuation de tension<br>lors d'une commutation |             | 0,5 V <sub>DC</sub> /<br>us |                                            |

**NOTE!** Les caractéristiques techniques indiquées répondent à l'état de la technique au moment de l'impression. Sous réserve de modifications.

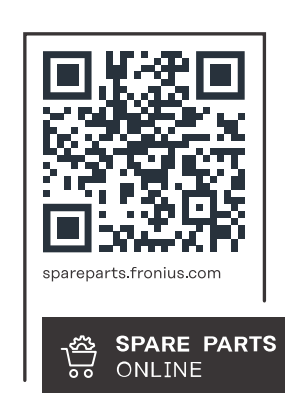

#### Fronius International GmbH

Froniusstraße 1 4643 Pettenbach Austria contact@fronius.com www.fronius.com

At <u>www.fronius.com/contact</u> you will find the contact details of all Fronius subsidiaries and Sales & Service Partners.